## How to get accurate research for history topics

1. Go to the <u>www.Sno-Isle.com</u> website & click on "Teens".

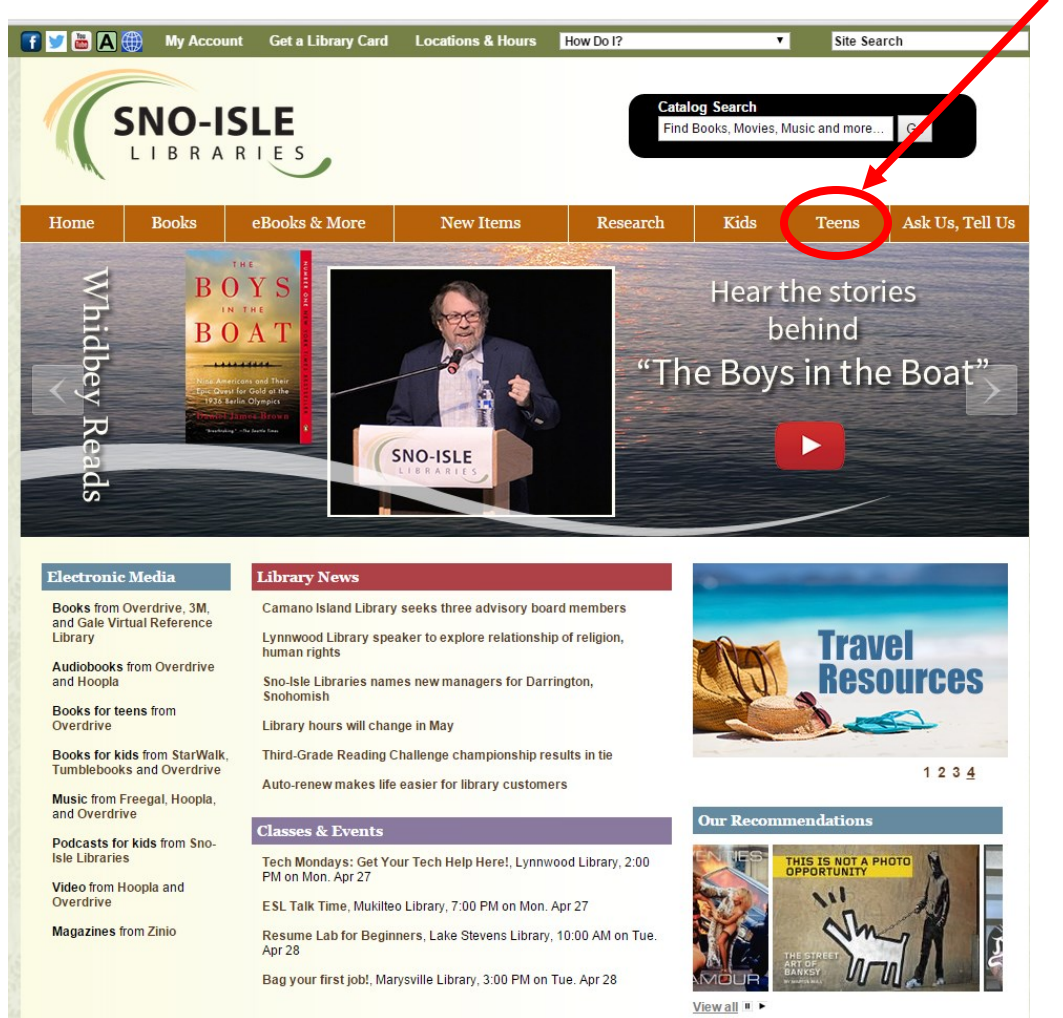

2. On the left hand side of the page, click on "Homework Re-

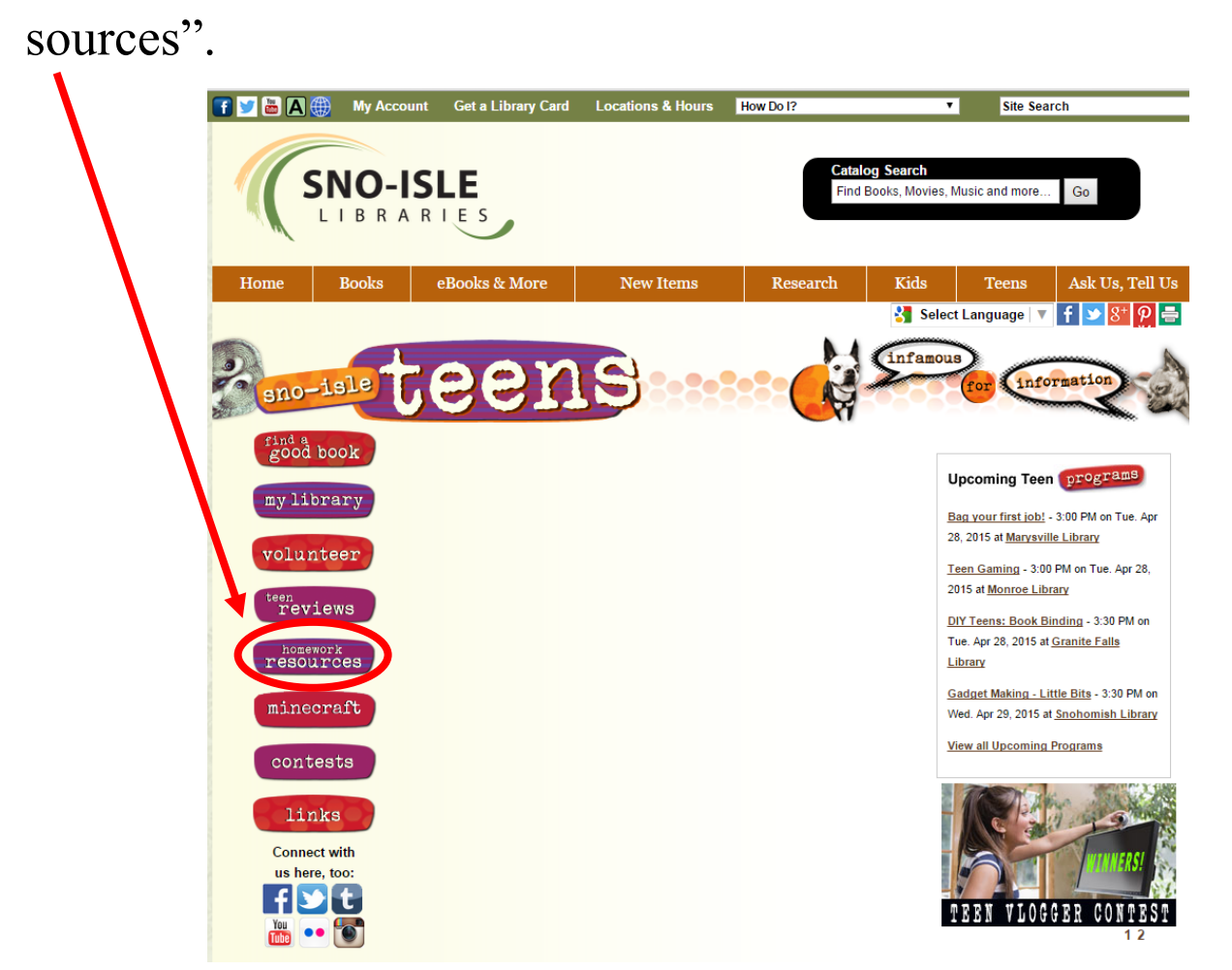

3. In the center of the screen where the bullet points are click

on the bullet point labeled as "Biography & History".

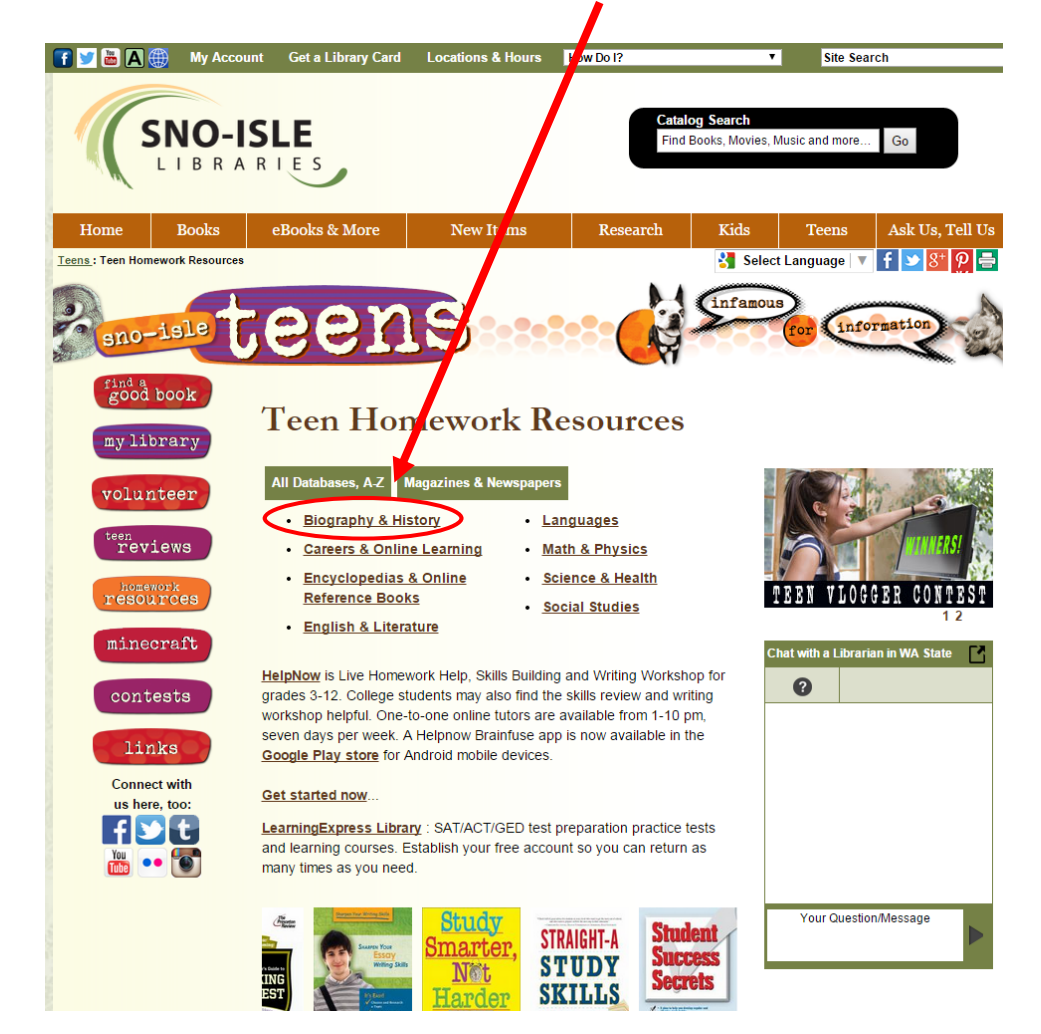

4. On this page you can click on "U.S. History" or "World History" to do research from.

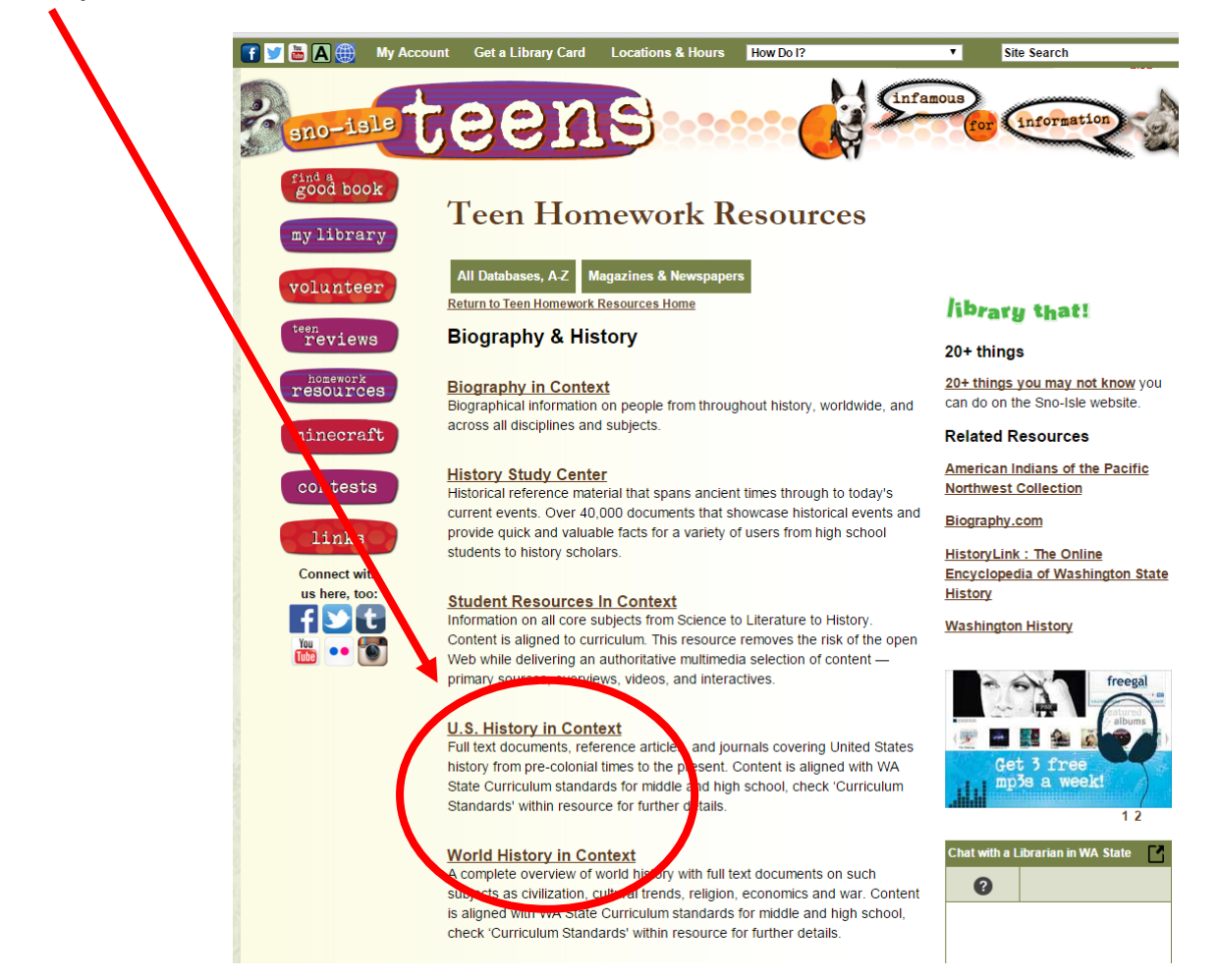

5. Once you have clicked on U.S. History or World History, you will be brought to this screen. **Put in your Sno-Isle Library ID number and password.** 

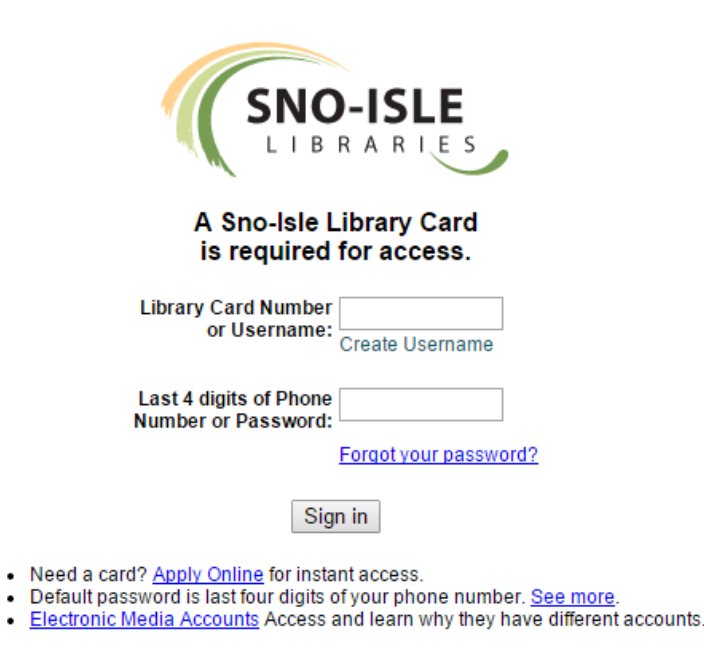

6. Once you have logged in with your number and password, you will be brought to either screen depending on what you clicked on.

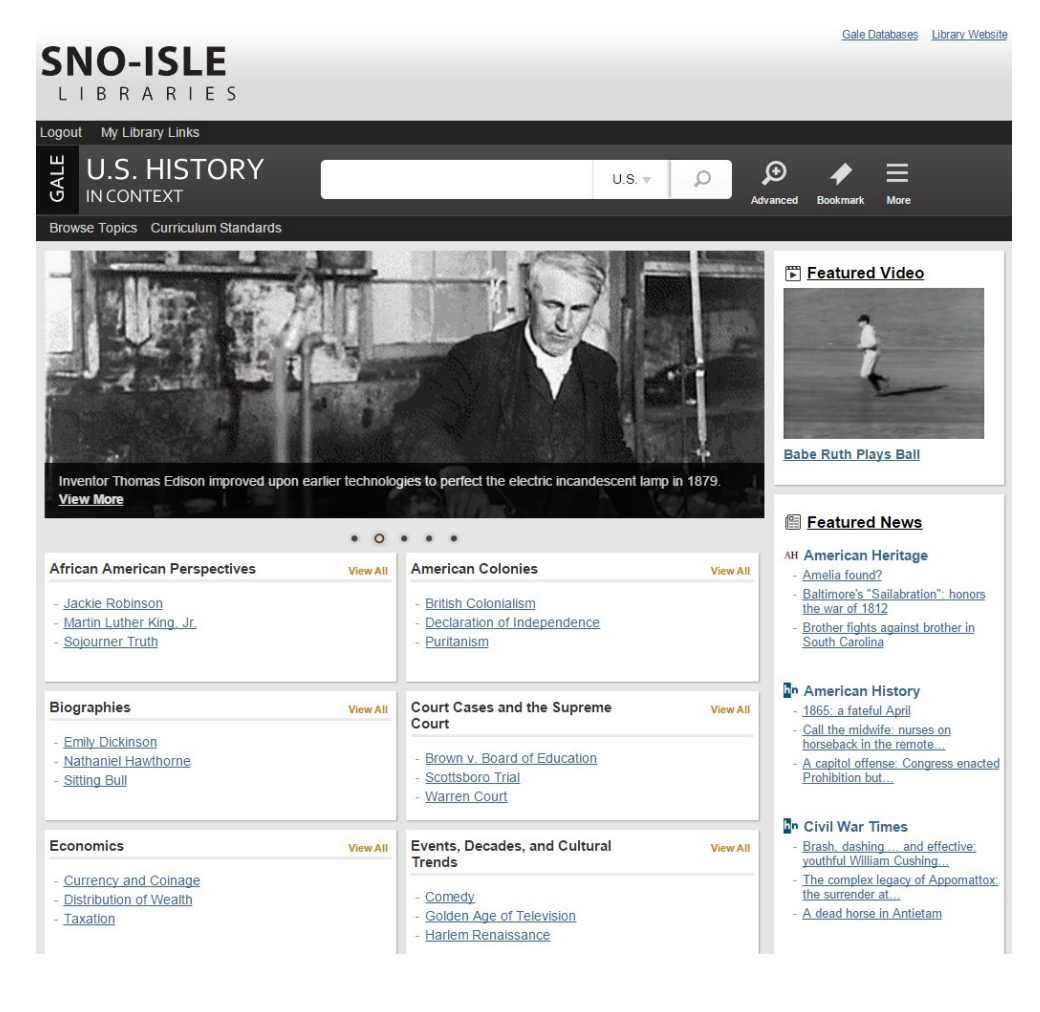

## **World History Page**

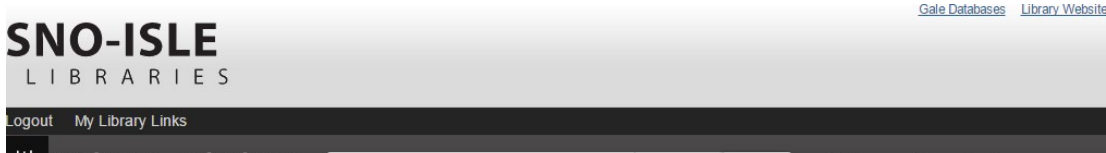

| Browse Topics Curriculum Standards                                  | World V 🖉 🔎 Ad                                                                                |                                                                                                    |
|---------------------------------------------------------------------|-----------------------------------------------------------------------------------------------|----------------------------------------------------------------------------------------------------|
| Galileo showing doge and senators of Venice the telese              | AND AND AND AND AND AND AND AND AND AND                                                       | Featured Video          Featured Video         Image: Search of the search of the searc |
| 0 •                                                                 |                                                                                               | Featured News                                                                                                    |
| Biographies View All - Albert Einstein - Karl Marx - Mahatma Gandhi | Countries, Cultures, and<br>Civilizations<br>- Byzantine Empire<br>- Tokyo_Japan<br>- Vikings | World and I<br>- <u>Chinese Fighting Crickets!</u><br>- <u>International Food Museums</u><br>- <u>Rob Gonsalves</u>                                                                                                    |
| Economics View All - Fairs and Markets - Globalization - Silk Road  | Events, Periods, and Cultural<br>Trends<br>- <u>Calendar</u><br>- Chernobyl Explosion         | Newsweek International     After the War     Blogger. Isadora Faber     China's Virtual Buddhas                                                                                                    |
| Human Rights View All - Charity and Philanthropy                    | - Internet Political Constructs, Movements, View All and Organizations                        | - Phi Alpha Theta initiates     - Decision at Erzerum     - The French colonial army and the     great war                                                                                                    |
| - <u>Human Rights Movements</u><br>- <u>Women's Rights</u>          | - <u>Cold War</u><br>- <u>Communism</u><br>- <u>United Nations</u>                            |                                                                                                    |